## HOW TO UPDATE YOUR PHONE NUMBER FOR RAVE

Rio Salado Information Services

## **Updating your Phone Number for Rio Salado College:**

1. Go to my.maricopa.edu and log into your student center

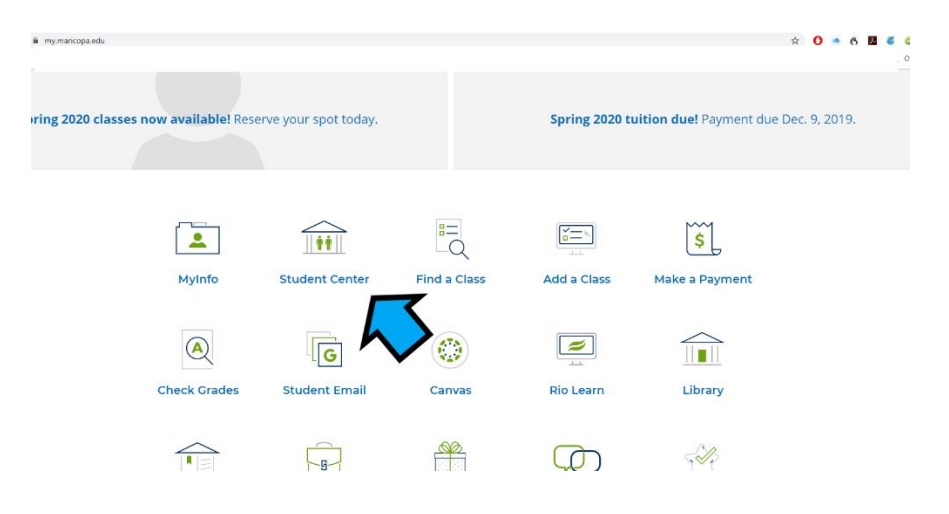

2. Under Personal Information, click on the Demographic Data tab

| Acadomic History                                                              |                    |                                                                                                    | Creuit        | LEU                  | (ວາອວາ)                     |                       |  |  |
|-------------------------------------------------------------------------------|--------------------|----------------------------------------------------------------------------------------------------|---------------|----------------------|-----------------------------|-----------------------|--|--|
| Grades<br>Maricopa Student Progress<br>Enrollment Verification<br>Test Scores |                    |                                                                                                    |               | Þ                    | Enrollment S                | ►Weekly<br>hopping Ca |  |  |
| other academic 🔻 📎                                                            |                    |                                                                                                    |               |                      |                             |                       |  |  |
|                                                                               |                    | The above schedule displays only your most current term. If<br>you have enrolled in multiple terms use the My Class Schedule<br>link above to view future terms. |               |                      |                             |                       |  |  |
| ✓ Finances                                                                    |                    |                                                                                                    |               |                      |                             |                       |  |  |
| My Account<br>Account Inquiry<br>View My Maricopa Statement<br>Manage Refunds | <b>(i</b> )        | (i) You have no outstanding charges at this time.                                                                                                    |               |                      |                             |                       |  |  |
| Financial Aid<br>View Financial Aid<br>Opt In/Out Book Advance                |                    | My Pa                                                                                                    | iyment Optior | ns/Manage My         | y Payment Pl                | an 🕨                  |  |  |
| other financial 🔻 🛞                                                           |                    |                                                                                                    |               |                      |                             |                       |  |  |
| Personal Information                                                          |                    |                                                                                                    |               |                      |                             |                       |  |  |
| Demographic Data                                                              | Contact In         | ıformati                                                                                                    | on            |                      |                             |                       |  |  |
| Emergency Contact<br>Names<br>User Preferences                                | Home Addr          | ess                                                                                                    |               | Mailing Addr<br>None | ess                         |                       |  |  |
| other personal 🔻 🛞                                                            | Cell Phone<br>None |                                                                                                    |               | Official Stude       | ent Email Acc<br>I@maricopa | ount<br>a.ed          |  |  |
| ✓ Admissions                                                                  |                    |                                                                                                    |               |                      |                             |                       |  |  |
| Apply for Admission                                                           | Active Prog        | rams                                                                                                    |               |                      |                             |                       |  |  |

## 3. Click the third tab, Phone Numbers and add new information, click save

|                                                   |                            | go to                  |                  | • 📎                    |                      |                        |
|---------------------------------------------------|----------------------------|------------------------|------------------|------------------------|----------------------|------------------------|
| Personal Information Security                     | Participation              |                        |                  |                        |                      |                        |
| Addresses   Names   Phone Numbe                   | rs   Email Addresses       | Internet Addresses     | Emergency C      | ontacts   <u>D</u> emo | ographic Information | n   E <u>t</u> hnicity |
| Phone Numbers                                     |                            |                        |                  |                        |                      |                        |
| Enter your phone numbers below.                   |                            |                        |                  |                        |                      |                        |
| i you have a cell phone, please indicat           | e it as your 'Cellular' nu | mber.                  |                  |                        |                      |                        |
|                                                   |                            |                        |                  |                        |                      |                        |
| f multiple phone numbers are entered,<br>sheckbox | specify your primary co    | ontact number by selec | ting the preferr | ed                     |                      |                        |
| *Phone Type                                       | *Telephone                 | Ext                    | Country          | Preferred              |                      |                        |
| Business                                          | •                          |                        |                  |                        | Î                    |                        |
| Home                                              | •                          |                        |                  |                        | Î                    |                        |
| Add a Phone Number                                |                            |                        |                  |                        |                      |                        |
| Save                                              |                            |                        |                  |                        |                      |                        |
|                                                   |                            |                        |                  |                        |                      |                        |
| * Required Field                                  |                            |                        |                  |                        | _                    |                        |
| Go to top                                         |                            |                        |                  |                        |                      |                        |